## PowerSchool Parent Portal Mobile App Navigation

<u>Grading Periods:</u> Elementary/Middle: N1, N2, N3, N4; High: G1, G2, G3, G4, G5, G6

Step 3:

Click the

**Assignments** 

assignments,

tab to view

dates and

grades for

that class.

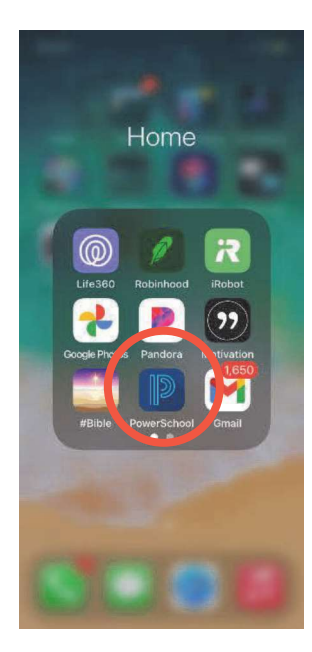

Step 1

Download the PowerSchool Mobile App from your iPhone or Android app store. Launch the app and login with your username & password.

| 10:12 🗸                 | • 11 LTE 🕵     |          |             |
|-------------------------|----------------|----------|-------------|
| 🕻 Back 🛛 E              | nglish III Hor | nors     |             |
| English                 | n III H        | ono      | rs          |
|                         |                |          | G3 G4       |
|                         | IN PROGRESS    |          |             |
|                         | Grade 97%      |          |             |
| Absences                |                |          | 7           |
| Assignment              | •              | Attendar | ice         |
| Thu Sep 9<br>Quarantine |                |          |             |
| Wed Sep 8<br>Quarantine |                |          |             |
| Tue Sep 7<br>Quarantine |                |          |             |
| Fri Sep 3<br>Quarantine |                |          |             |
| Thu Sep 2<br>Quarantine |                |          |             |
| Nashboard Classes       | 19<br>Calendar | Schedule | eee<br>More |

# <u>Step 4:</u> Click the <u>Attendance</u> tab to view student

attendance for that specific class.

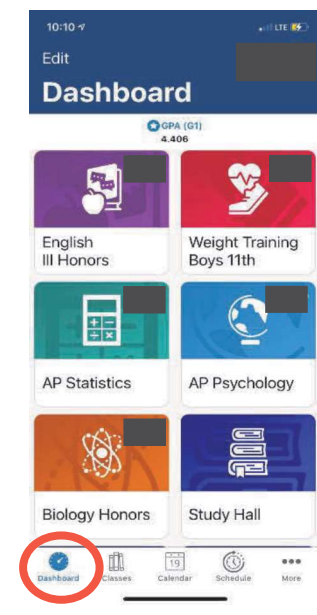

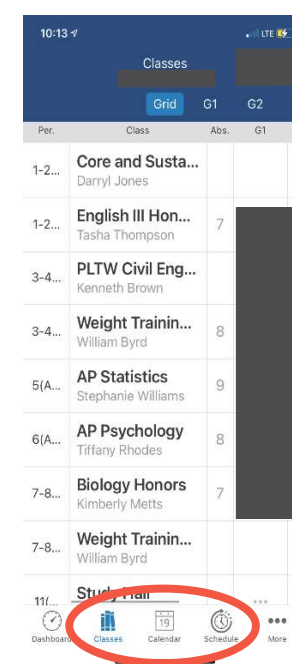

### Step 2: (Dashboard)

Click the class icon to access the grading period, assignments, grades and attendance for that class.

#### Step 5:

#### (Classes)

Access yearlong view of all class and grades

#### (Calendar)

View all assignments due on a specific date for all classes enrolled.

#### (Schedule)

View a daily schedule of classes and times.

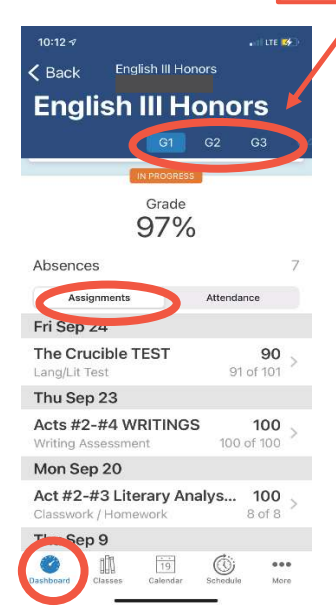

|         | More | Edit |
|---------|------|------|
| Account | t    | >    |
| School  |      | >    |
| Help    |      | >    |
| About   |      | 5    |

Dashboard Classes Calendar

### Step 6:

(More-3 dots) View Account & School information (sign-out is accessible under the "account" tab). Also, find anwsers to FAQs in the Help & About sections.

**IMPORTANT:** Be sure to scroll down on each screen to view all information provided under that specific section/tab.